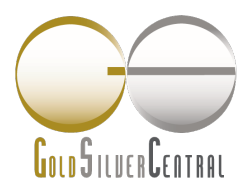

GOLDSILVER CENTRAL PTE. LTD. 03 Pickering Street #01-15/16 Nankin Row Singapore 048660

T : (65) 6222 9703 F : (65) 6750 4513 www.goldsilvercentral.com.sg GST/Reg No.: 201107187N

## STANDARD SETTLEMENT INSTRUCTIONS (SSI)

For GoldSilver Central to verify the fund received, customer is to notify GoldSilver Central upon making any payment or fund transferred to our account.

| <u><b>UOB SGD Current Account</b></u><br>Bank Name: United Overseas Bank | For Perth Mint Depository / Certificate<br>Program Only |
|--------------------------------------------------------------------------|---------------------------------------------------------|
| Singapore                                                                | UOB SGD Current Account                                 |
| Bank code: 7375                                                          | Bank Name: United Overseas Bank                         |
| Branch code: 001                                                         | Singapore                                               |
| Bank Swift code: UOVBSGSG                                                | Name of Branch: South Bridge Branch                     |
| Account Number: 433-366-0274                                             | Bank code: 7375                                         |
| Account Name: GoldSilver Central Pte Ltd                                 | Branch code: 343                                        |
|                                                                          | Bank Swift code: UOVBSGSG                               |
| DBS SGD Current Account                                                  | Account Number: 389-302-985-9                           |
| Bank Name: DBS Bank Ltd                                                  | Account Name: GoldSilver Central Pte Ltd                |
| Name of Branch: South Bridge Branch                                      |                                                         |
| Bank code: 7171                                                          | UOB USD Account                                         |
| Branch code: 010                                                         | Singapore                                               |
| Bank Swift code: DBSSSGSG                                                | Name of Branch: South Bridge Branch                     |
| Account Number: 010-903558-3                                             | Bank code: 7375                                         |
| Account Name: Goldshver Central Fte Ltd                                  | Branch code: 343                                        |
| UOB USD Account                                                          | Bank Swift code: UOVBSGSG                               |
| Bank Name: United Overseas Bank                                          | Account Number: 389-900-541-2                           |
| Singapore                                                                | Account Name: GoldSilver Central Pte Ltd                |
| Name of Branch: Head Office                                              |                                                         |
| Bank code: 7375                                                          |                                                         |
| Branch code: 001                                                         |                                                         |
| Bank Swift code: UOVBSGSG                                                |                                                         |
| Account Number: 352-930-242-6                                            |                                                         |
| Account Name: GoldSilver Central Pte Ltd                                 |                                                         |
| DBS USD Current Account                                                  |                                                         |
| Bank Name: DBS Bank Ltd                                                  |                                                         |
| Name of Branch: South Bridge                                             |                                                         |
| Bank code: 7171                                                          |                                                         |
| Branch code: 010                                                         |                                                         |
| Bank Swift code: DBSSSGSG                                                |                                                         |
| Account Number: 0010-002901-01-1                                         |                                                         |
| Account Name: GoldSilver Central Pte Ltd                                 |                                                         |

Please see next page for DBS Paylah! Details

## For DBS Paylah!

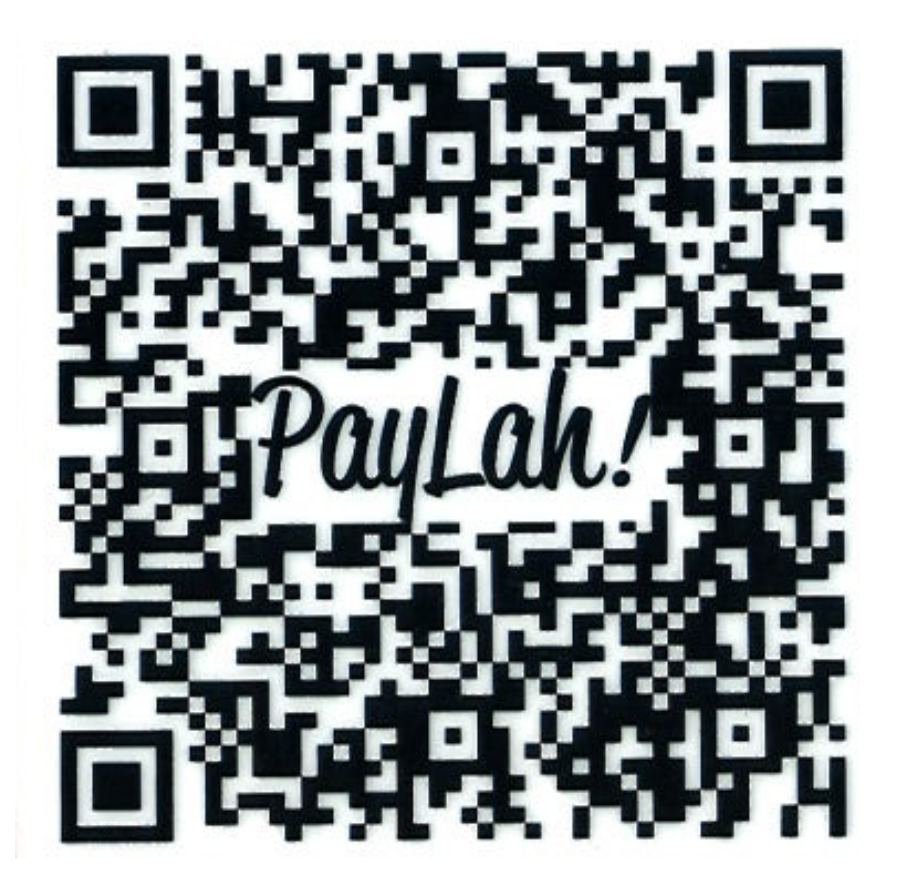

Instructions:

- 1. Open your DBS PayLah! app on your mobile devices.
- 2. Select the "Scan QR" icon on your screen.
- 3. Scan the PayLah! QR code above (or click on the image for a bigger resolution)
- 4. Enter the Amount and do indicate your order number in the message.
- 5. Press "Next", re-confirm the information and press "Let's Go!"
- 6. Your transaction confirmation will appear in the next screen.

Please see next page for PayNow Details

## For PayNow

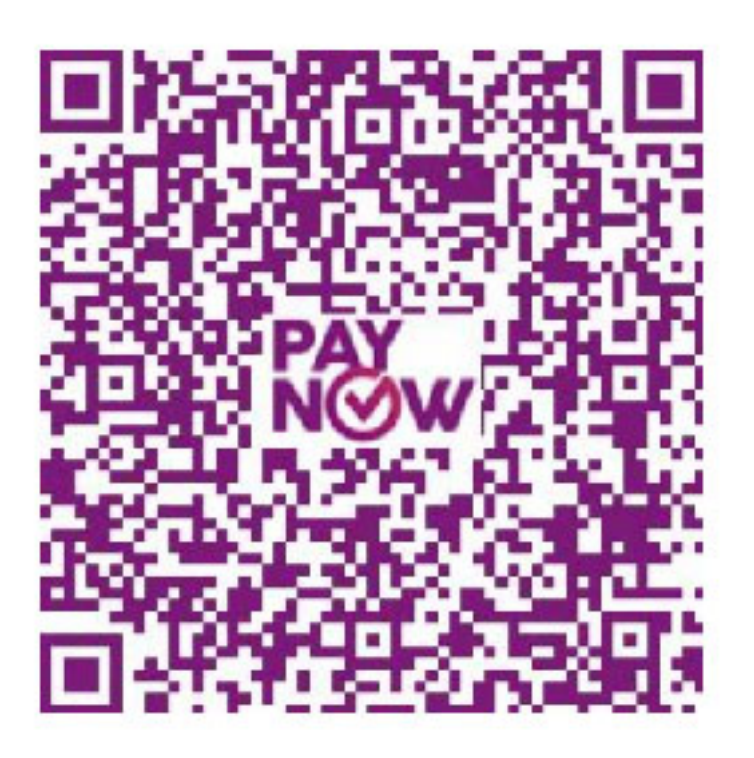

Instructions:

- 1. Log into your Bank's existing Internet Banking Platform/ Mobile Banking app. (For each bank's instructions on using PayNow, you can click on your bank's icon above to be directed to their designated PayNow information page)
- 2. At PayNow transfer screen, you can either scan the GoldSilver Central PayNow QR Code or choose Unique Entity Number and key in our UEN: 201107187N.
- 3. Key in the Amount to be transferred.
- 4. Confirm that the recipient of the funds is GoldSilver Central, and send the money. It will be transferred almost instantly.
- 5. The status of your transfer will be shown in your existing Internet Banking Platform/ Mobile Banking app.

For all payment related matters, please contact us at <u>accounts@goldsilvercentral.com.sg</u>.